# **Canvas Clever LMS Connect**

# **Table of Contents**

Steps for Teachers to Assign

Syncing Assignment Manually

Steps for Students to Submit Assignments

Grade Pass Back via LMS Connect

# Overview

This document aims to cover the workflows of LMS connect and how teachers and students would go about interacting with the ADA portal and Canvas LMS using LMS connect.

This document will cover the following items:

- 1. Teacher workflow for assigning an assessment to their Students from ADA portal to Canvas LMS.
- 2. Student workflow of taking the assessment.
- 3. Grade pass back between the ADA portal and Canvas LMS

## **Steps for Teachers to Assign**

### **Teacher Workflow**

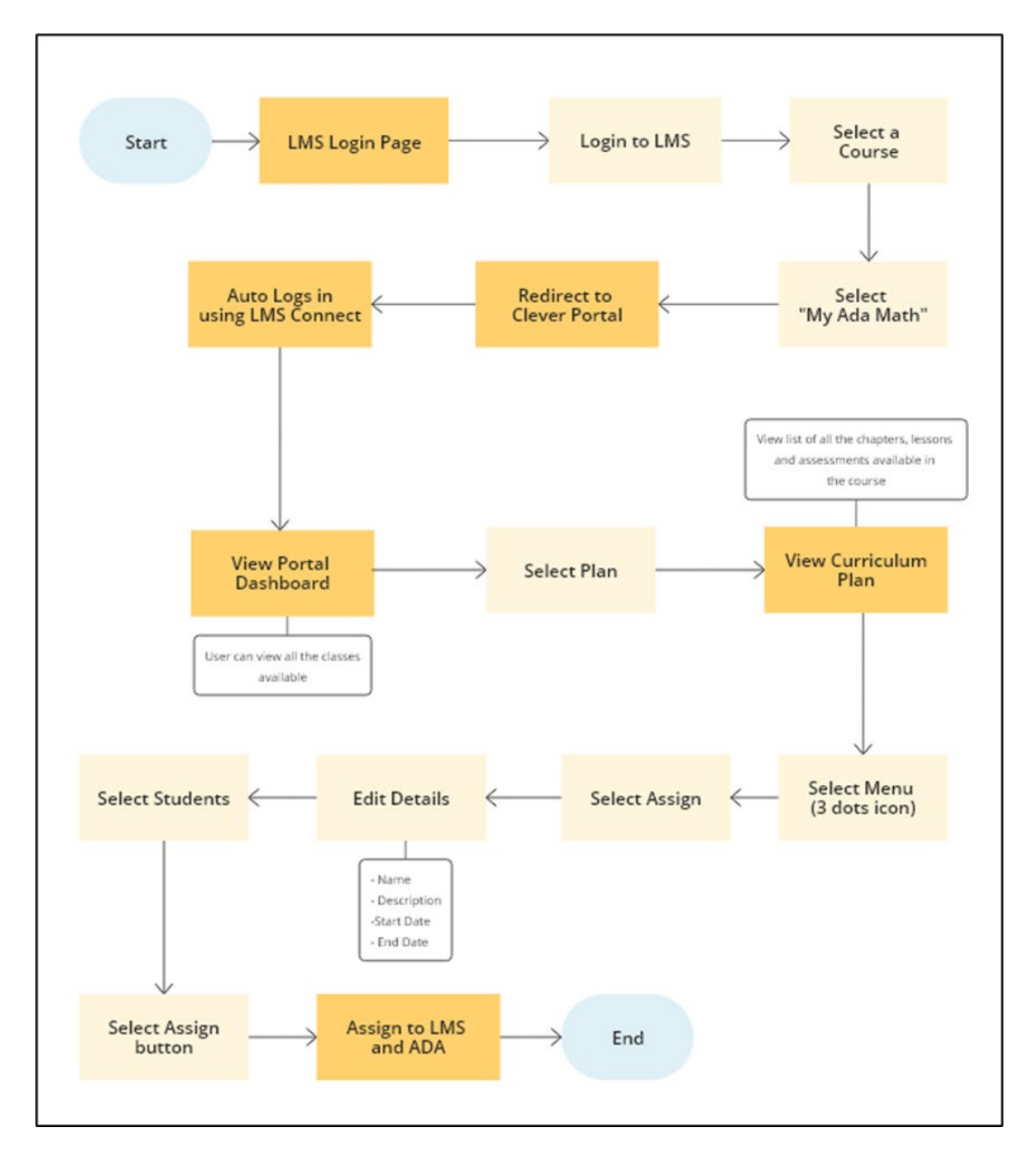

Step 1: The Teacher will log into the Canvas LMS portal.

| <br>4 <sup>7</sup> 2 саниас                                                                    |  |
|------------------------------------------------------------------------------------------------|--|
| CANVAS                                                                                         |  |
| Email                                                                                          |  |
| Password                                                                                       |  |
|                                                                                                |  |
| Stay signed in     Log In     Log In                                                           |  |
| Helo Privacy.Policy Cookie.Notice Acceptable.Use.Policy<br>Facebook X.com                      |  |
| S INSTRUCTURE                                                                                  |  |
| Meet the Instructure Learning Platform:<br>Canvas LMS Mastery Connect Bevate Analytics Invaact |  |
|                                                                                                |  |
|                                                                                                |  |
|                                                                                                |  |

Step 2: The Teacher will select a course.

| ATA<br>Nav      | Dashboard                                                                                                    | : | Coming Up I View Calendar                                                   |
|-----------------|----------------------------------------------------------------------------------------------------|---|-----------------------------------------------------------------------------|
| Account         | Published Courses (1)                                                                                                    |   | Science Grade 1 1(M-F)<br>100 points • Jun 21 at 4:50am                     |
| CD<br>Dashboard | :                                                                                                    |   | Science Grade 1 1(M-F)<br>13 points • Jun 21 at 5:30am                      |
|                 |                                                                                                    |   | Science Grade 1 1(M-F)<br>100 points • Jun 22 at 1:40am                     |
| Calendar        | Science Grade 1 1(M-F)<br>Science Grade 1 1(M-F)                                                                                                    |   | TMLO (upcoming)<br>Science Grade 1 1(M-F)<br>100 points • Jun 26 at 12:59am |
|                 | [5]                                                                                                    |   | Start a New Course                                                          |
| History         | Unpublished Courses (16)                                                                                                    |   | View Gradies                                                                |
|                 | Publish : Publish                                                                                                    | : |                                                                             |
|                 |                                                                                                    |   |                                                                             |
| ⊬               | Science - K2 1(M-F)         Science - K2 1(M-F)         Science - K2 1(M-F)           Science - K2 1(M-F)         Science - K2 1(M-F)         Science - K2 1(M-F) | ) |                                                                             |

Step 3: If the district is connected to LMS connect then the **My Ada Math** app will be available on the left-hand side menu option for the teacher.

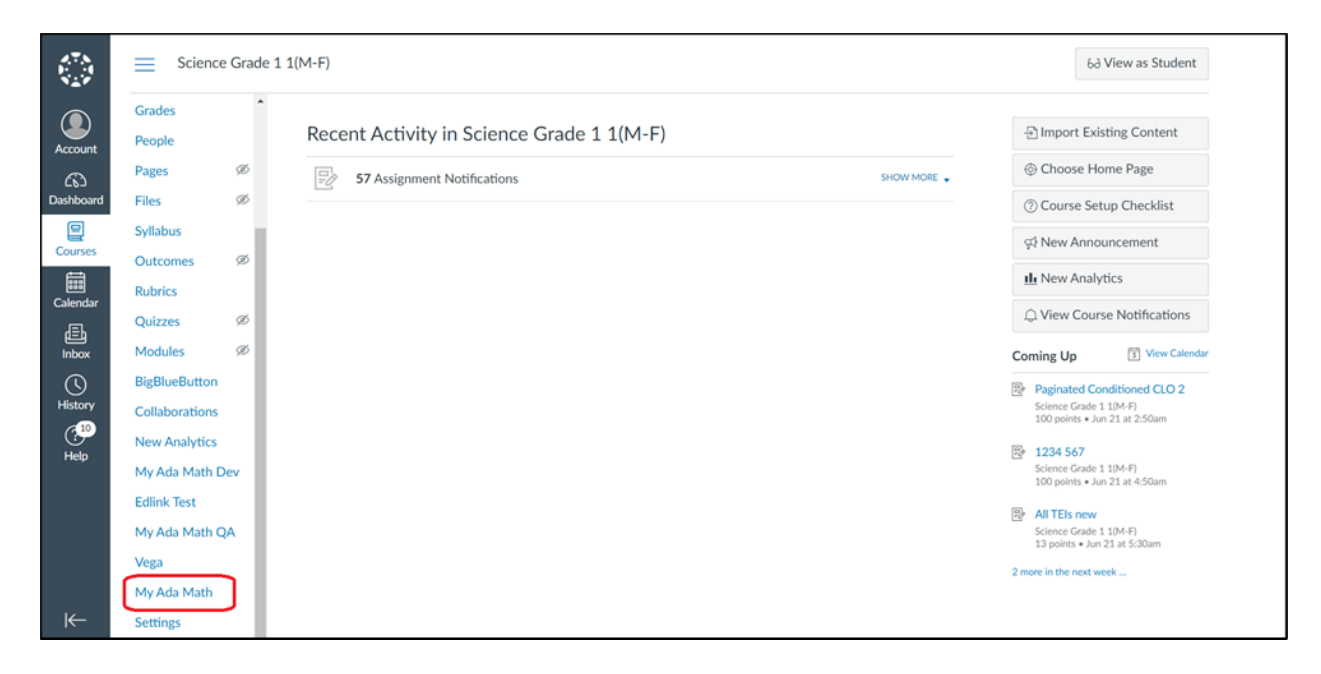

Step 4: When the Teacher selects the **My Ada Math** app, they will be redirected to the My Ada Math portal. The portal will then check for any valid active sessions. If an active session is found, the Teacher will be redirected to the My Ada Math portal's Dashboard.

| 6 Ban Starry                                                                                                    | COURSES | MANAGE          | •              |
|----------------------------------------------------------------------------------------------------|---------|-----------------|----------------|
| Select a class $^{()}$                                                                                                    |         |                 |                |
| $\begin{array}{c} \left[ \begin{array}{c} c_{1},c_{1},c_{2},c_{3}} \\ c_{2},c_{3},c_{3},c_{3}} \\ c_{2},c_{3},c_{3},c_{3}} \\ c_{3},c_{3},c_{3},c_{3},c_{3} \\ c_{3},c_{3},c_{3},c_{3},c_{3} \\ c_{3},c_{3},c_$ |         |                 |                |
| Science Grade 1 1(M-F)<br>- Wilson -                                                                                                    |         |                 |                |
| Course 2                                                                                                    |         |                 |                |
| PLAN PRESENT                                                                                                    |         |                 |                |
|                                                                                                    |         |                 |                |
|                                                                                                    |         |                 |                |
|                                                                                                    |         |                 |                |
|                                                                                                    |         |                 |                |
|                                                                                                    |         |                 |                |
|                                                                                                    |         |                 | •              |
|                                                                                                    |         | © 2024 Big Idea | s Learning LLC |

If no active session is found, the Teacher will be redirected to the *Clever Login* page. There, the Teacher will be authenticated, and upon successful authentication, they will be redirected to the My Ada Math portal.

Step 5: Selecting **Plan** on the course card will redirect the teacher to the *Course Details* page, where they can view all the assessments.

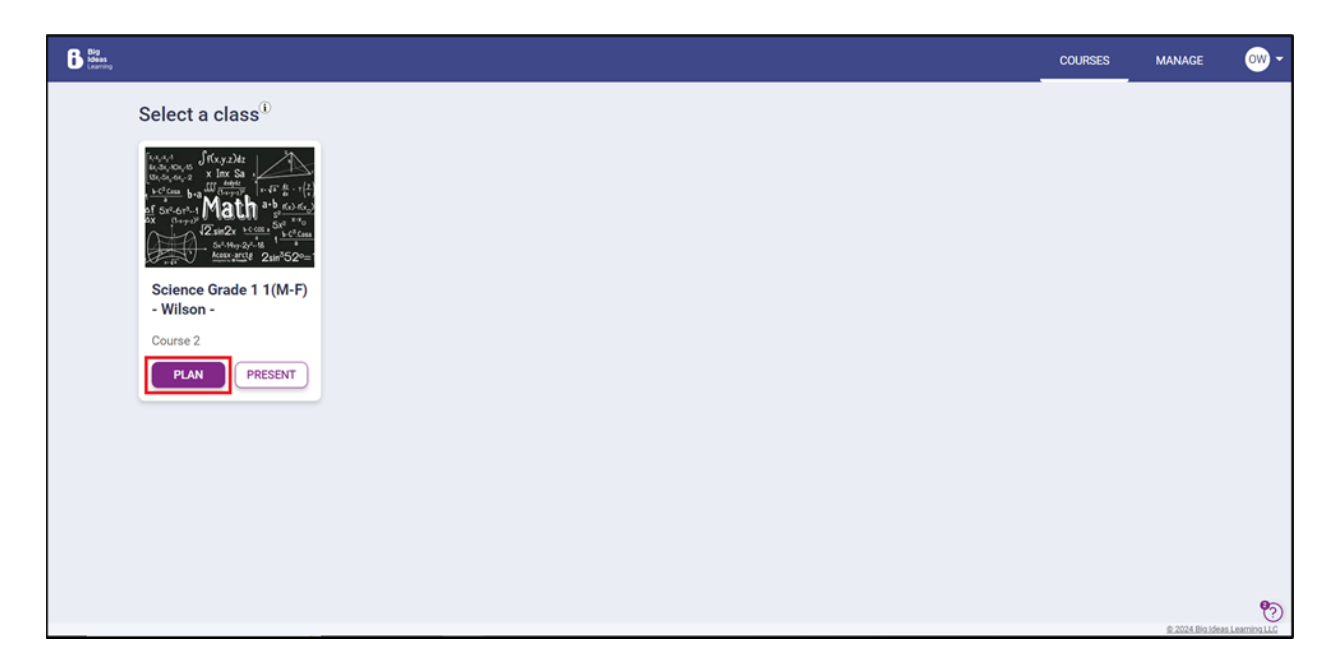

Step 6: The teacher can assign assessments by clicking the three dots menu icon and selecting the **Assign** option.

*Note: Assessments are of two types: Practice and Graded. Both types can be assigned to students.* 

| Learning Path Targets                                       | Course 2 > Chapter 5 : Chapter 5 - Assessment            |                 |
|-------------------------------------------------------------|----------------------------------------------------------|-----------------|
| Chapter 1     Chapter 1 - TMLOs                             |                                                          |                 |
| <ul> <li>Chapter 2<br/>Chapter 2 - Scored TLOs</li> </ul>   | Athena Quiz 💿 Assessment                                 |                 |
| <ul> <li>Chapter 3<br/>Chapter 3 Practice TLOs</li> </ul>   | E Chapter Practice Test                                  | ASSIGN X        |
| Chapter 4<br>Chapter 4 - CLOs                               | Algebra 2 Pre-Course Test      Algebra 2 Pre-Course Test | C SYNC WITH LMS |
| Chapter 5<br>Chapter 5 - Assessment                         |                                                          | ↑ MOVE UP       |
| <ul> <li>Lesson 5.1</li> <li>Standard Assessment</li> </ul> | Grade 5 Chapter 9 Chapter Test                           | MOVE DOWN       |
| <ul> <li>Lesson 5.2</li> <li>DAP Assessment</li> </ul>      | Algebra 1 Chapter 3 Chapter Practice Test 💿 Algebra      | ↑↓ MOVE OUT TO  |
|                                                             | Grade K Chapter 11 Chapter Practice Test 🧿 махамии       |                 |
|                                                             | Algebra 1 Chapter 2 Chapter Test 💿 Automatic             |                 |

Step 6: Upon selecting Assign, a **Create Assignment** modal will open. Teacher will fill in the following information.

- 1. Name of the assignment: Enter name manually.
- 2. Description of the assignment: Enter description manually.

- 3. Start Date: Select the start date of the assignment from the date picker.
- 4. End Date: Select the end date of the assignment from the date picker.

| Big<br>Internet<br>Internet | n Course 2 👻                                    |                      | STUDENT PREVIEW    | •        |
|----------------------------------------------------------------------------------------------------|-------------------------------------------------|----------------------|--------------------|----------|
| Learning Path Targets                                                                                                    |                                                 |                      |                    |          |
| Chapter 1<br>Chapter 1 - TMLOs                                                                                                    | Create Assignment - Specify Details             | ×                    |                    |          |
| Chapter 2<br>Chapter 2 - Scored TLOs                                                                                                    | Name *<br>Math Quiz                             | *Fields are required |                    |          |
| Chapter 3     Chapter 3 Practice TLOs                                                                                                    | Description                                     |                      |                    |          |
| Chapter 4<br>Chapter 4 - CLOs                                                                                                    | Start Date and Time* Due Date and Time*         |                      |                    |          |
| Chapter 5 - Assessment                                                                                                    | 21-Jun-2024 🗂 03 - : 40 - PM - 22-Jun-2024 🛅 03 | - : 40 - PM -        |                    |          |
| Lesson 5.1<br>Standard Assessment                                                                                                    |                                                 |                      |                    |          |
| Lesson 5.2<br>DAP Assessment                                                                                                    |                                                 |                      |                    |          |
|                                                                                                    |                                                 |                      |                    |          |
|                                                                                                    |                                                 | NEXT CANCEL          |                    |          |
|                                                                                                    |                                                 |                      | © 2024 Bio Ideas I | <b>%</b> |

Step 7: Choose the students who will take the assignment and select Assign.

| Big Science Grade 1 1(M-F) - Wilso                             | m Course 2 ▼                         |                      | DASHBOARD             | PRESENT | STUDENT PREVIEW  | •  |
|----------------------------------------------------------------|--------------------------------------|----------------------|-----------------------|---------|------------------|----|
| Learning Path Targets                                          |                                      |                      |                       |         |                  |    |
| Chapter 1<br>Chapter 1 - TMLOs                                 | ← Create Assignment - So             | elect Assignees      |                       | ×       |                  |    |
| <ul> <li>Chapter 2<br/>Chapter 2 - Scored TLOs</li> </ul>      | Assignee Type 0 RESET ASSI           | GNEES                |                       | 1       |                  |    |
| <ul> <li>Chapter 3</li> <li>Chapter 3 Practice TLOs</li> </ul> | Individual Students                  | Groups               |                       | _       |                  |    |
| Chapter 4<br>Chapter 4 - CLOs                                  | Search using student name            |                      |                       | ۹)      |                  |    |
| Chapter 5<br>Chapter 5 - Assessment                            | Students                             |                      |                       |         |                  |    |
| <ul> <li>Lesson 5.1</li> <li>Standard Assessment</li> </ul>    | Select All     Addison Jinglehimer s | Ava Robinson         | Ava Jinglehimer-schm. |         |                  |    |
| Lesson 5.2<br>DAP Assessment                                   | Avery Jones                          | Avery Keihanaikukaua | Charlotte Williams    | - 1     |                  |    |
|                                                                | David Smith                          | Elizabeth Jackson    | Emma Wilson           |         |                  |    |
|                                                                | Gwendolyn Jinglehime                 | Jacob Taylor         | Jacob Li              | -       |                  |    |
|                                                                |                                      |                      | 20 students selected  | CANCEL  |                  |    |
|                                                                |                                      |                      |                       |         |                  | 80 |
|                                                                |                                      |                      |                       |         | 9,2024 Big.ideat | () |

Step 8: When the Teacher clicks on "Assign", the assessment will now be assigned to the selected students on the Canvas LMS. When the assessment is getting sync, a status label **SYNCING** will be visible to the Teacher. On success, the status label message will change to **SHARED WITH LMS**.

Cross-listing is not currently supported by LMS Connect. Assignments will need to be created for each class in My Ada Math and synced to each class in the LMS.

| Course   | 2 > Chapter 5 : Chapter 5 - Assessment |  |
|----------|----------------------------------------|--|
|          | Athena Quiz 💿 ASSESSMENT SYNCHAE       |  |
|          | Chapter Practice Test 💿 ASSESSMENT     |  |
| <b>.</b> |                                        |  |

| Course | 2 > Chapter 5 : Chapter 5 - Assessment   |  |
|--------|------------------------------------------|--|
|        | Athena Quiz 💿 ASSESSMENT SHARED WITH LMS |  |
|        | Chapter Practice Test 💿 Assessment       |  |
|        | Algebra 2 Pre-Course Test 💿 ASSESSMENT   |  |

If the sync fails, then a **NOT SYNCED** label appears.

| Chapter 1. CEO                                                           |
|--------------------------------------------------------------------------|
| all tei types LO stacked free SHARED WITH LMS<br>Chapter 2: all type TLO |
| Copy of all TEI type quiz 20/06                                          |

# **Syncing Assignment Manually**

If the assignment fails to sync with the LMS, the teacher can manually sync it from two places:

- 1. Plan Mode
- 2. Dashboard

### **Plan Mode**

Step 1: If the assignment is still not synced with the LMS, a **NOT SYNCED** label will appear. The Teacher can manually try syncing via the **three-dot menu**.

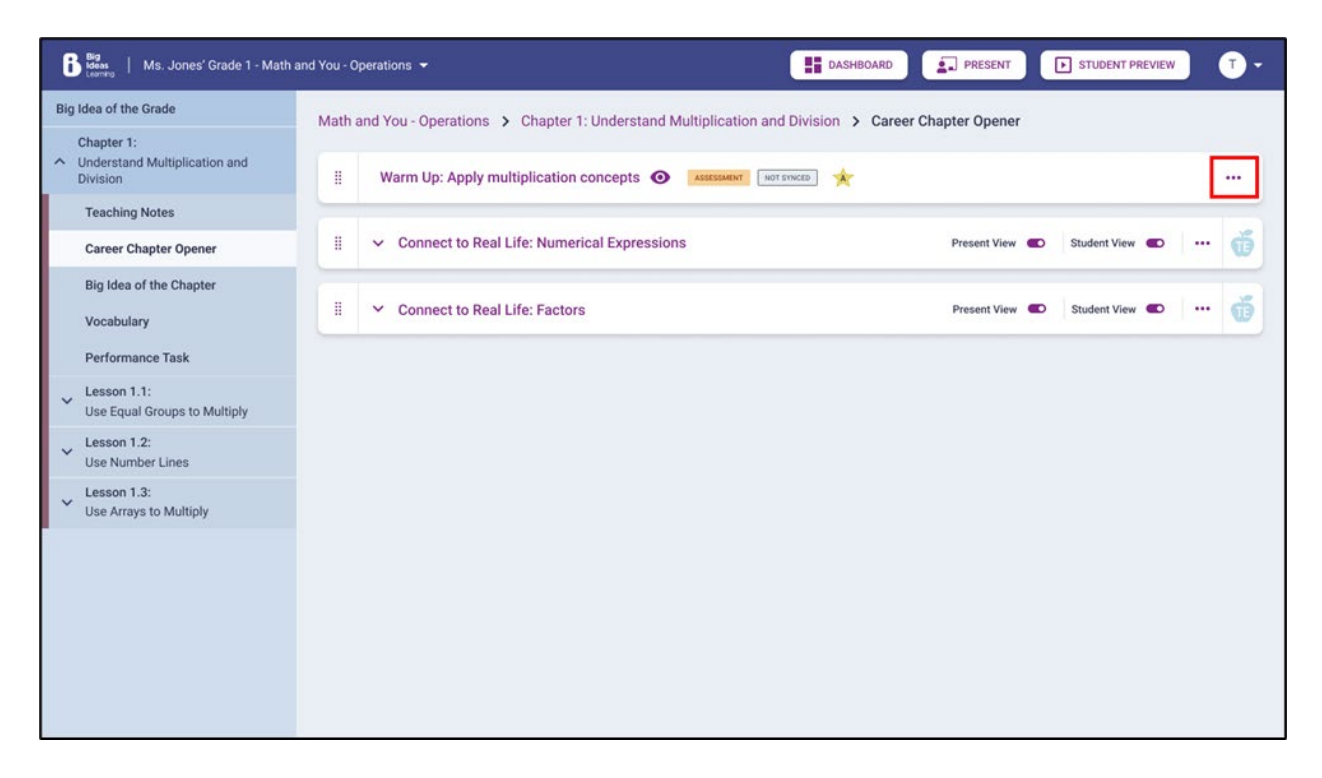

Step 2: On selecting Sync with LMS the system will try syncing the assignment with the LMS.

| Big<br>Meas<br>Learning   Ms. Jones' Grade 1 - Matl                   | and You - Operations 👻                                                          | IOARD PRESENT F STUDENT PREVIEW                    |
|-----------------------------------------------------------------------|---------------------------------------------------------------------------------|----------------------------------------------------|
| Big Idea of the Grade                                                 | Math and You - Operations > Chapter 1: Understand Multiplication and Division > | Career Chapter Opener                              |
| Chapter 1:<br>Chapter 1:<br>Understand Multiplication and<br>Division | II Warm Up: Apply multiplication concepts 🗿 Assessment (Not system)             |                                                    |
| Teaching Notes                                                        |                                                                                 | ASSIGN X                                           |
| Career Chapter Opener                                                 | ii V Connect to Real Life: Numerical Expressions                                | SYNC WITH LMS                                      |
| Big idea of the Chapter<br>Vocabulary<br>Performance Task             | ii 🗸 Connect to Real Life: Factors                                              | <ul> <li>↑ MOVE UP</li> <li>↓ MOVE DOWN</li> </ul> |
| <ul> <li>Lesson 1.1:</li> <li>Use Equal Groups to Multiply</li> </ul> |                                                                                 |                                                    |
| V Lesson 1.2:<br>Use Number Lines                                     |                                                                                 |                                                    |

If the sync is successful, label will become **SHARED WITH LMS** or else it will remain **NOT SYNCED**.

### Dashboard

Step 1: Assignments that have not synced properly with the LMS will also be visible from the **Assignments** tab on the Dashboard.

| Big<br>Measure<br>Learning   Ms. Jones' Grade 1 - Matl                | and You - Operations 👻                                           | BASHBOARD RESENT STUDENT PREVIEW T   |
|-----------------------------------------------------------------------|------------------------------------------------------------------|--------------------------------------|
| Big Idea of the Grade                                                 | Math and You - Operations > Chapter 1: Understand Multiplication | and Division > Career Chapter Opener |
| Chapter 1:<br>Chapter 1:<br>Understand Multiplication and<br>Division | Warm Up: Apply multiplication concepts      Assessment           |                                      |
| Teaching Notes                                                        |                                                                  |                                      |
| Career Chapter Opener                                                 | 🗄 🗸 Connect to Real Life: Numerical Expressions                  | Present View 🜑 Student View 🜑 🚥      |
| Big Idea of the Chapter<br>Vocabulary                                 | ii V Connect to Real Life: Factors                               | Present View 🜑 Student View 🜑 🚥      |
| Performance Task                                                      |                                                                  |                                      |
| Lesson 1.1:<br>Use Equal Groups to Multiply                           |                                                                  |                                      |
| Lesson 1.2:                                                           |                                                                  |                                      |

Step 2: The teacher will have the option to try syncing the assessment manually from the **three-dot menu.** 

| Big<br>Ideas<br>Learning   Ms. Jones' Grade 1 - Math a | and You - Operations 🔻                                                                                               |          | DASHBOARD   |                                         | 🕨 STU               | DENT PREVIEW        | • •      |
|--------------------------------------------------------|----------------------------------------------------------------------------------------------------|----------|-------------|-----------------------------------------|---------------------|---------------------|----------|
| Big Idea of the Grade                                  |                                                                                                    | Overview | Assignments |                                         |                     |                     | ×        |
| Chapter 1:<br>Numerical Expressions &<br>Factors       | Assignments                                                                                                    |          |             |                                         |                     |                     |          |
| Teaching Notes                                         | Now                                                                                                    | Upc      | omina       |                                         | Pa                  | st •                |          |
| Career Chapter Opener                                  |                                                                                                    |          |             | 14                                      |                     |                     |          |
| Big Idea of the Chapter                                |                                                                                                    |          |             |                                         |                     | 1 - 10 of 20        | < >      |
| Vocabulary                                             | Name                                                                                                    |          |             | Туре                                    | Start ↑             | Due †               | Actions  |
| Performance Task                                       | Homework 1                                                                                                    |          |             |                                         |                     |                     |          |
| Lesson 1.1:<br>Use Equal Groups to Multiply            | Chapter 1: Understand Multiplication and Division<br>Description - Lorem ipsum dolor sit amet, consectetur a         |          |             | Graded Homework<br>+<br>Self-Assessment | 10-01-22<br>6:00 PM | 11-30-22<br>6:00 PM | <u> </u> |
| Vulse Number Lines                                     | In-Class Work ASSESSMENT NOT STRICED<br>Chapter 1: Understand Multiplication and Division                            |          |             | Assessment                              | 10-02-22<br>6:00 PM | 11-30-22<br>6:00 PM |          |
| Lesson 1.3:<br>Use Arrays to Multiply                  | Description - Lorem ipsum doior sit amet, consectetur a                                                              |          |             |                                         |                     |                     |          |
|                                                        | In-Class Work<br>Lesson 1.1: Use Equal Groups to Multiply<br>Description - Lorem ipsum dolor sit amet, consectetur a |          |             | Practice                                | 10-03-22<br>6:00 PM | 11-30-22<br>6:00 PM | -        |
|                                                        | In-Class Work<br>Lesson 1.1: Use Equal Groups to Multiply<br>Description - Lorem ipsum dolor sit amet, consectetur a |          |             | Reading                                 | 10-04-22<br>6:00 PM | 11-30-22<br>6:00 PM |          |
|                                                        | In-Class Work                                                                                                    |          |             |                                         | 10.05.22            | 11.30.99            |          |

Step 3: On selecting **Sync with LMS** the system will try syncing the assignment with the LMS.

| Big<br>Ideas<br>Learning   Ms. Jones' Grade 1 - Math a      | nd You - Operations 🔻                                                                                                 | DASHBOARD                      |                                         | STUDENT PREVIEW                      | • •     |
|-------------------------------------------------------------|----------------------------------------------------------------------------------------------------|--------------------------------|-----------------------------------------|--------------------------------------|---------|
| Big Idea of the Grade<br>Chapter 1:                         |                                                                                                    | Överview Assignments           |                                         |                                      | ×       |
| <ul> <li>Numerical Expressions &amp;<br/>Factors</li> </ul> | Assignments                                                                                                    |                                |                                         |                                      |         |
| Teaching Notes                                              | Now                                                                                                    | Upcoming                       |                                         | Past •                               |         |
| Career Chapter Opener                                       |                                                                                                    | 104 (04) 00 000 <del>0</del> 0 |                                         |                                      |         |
| Big Idea of the Chapter                                     |                                                                                                    |                                |                                         | 1 - 10 of 20                         | · · ·   |
| Vocabulary                                                  | Name                                                                                                    |                                | Туре                                    | Start↑ Due †↓ /                      | Actions |
| Performance Task                                            | Homework 1                                                                                                    |                                |                                         |                                      |         |
| Lesson 1.1:<br>Use Equal Groups to Multiply                 | Chapter 1: Understand Multiplication and Division<br>Description - Lorem ipsum dolor sit amet, consectetur a          |                                | Graded Homework<br>+<br>Self-Assessment | 10-01-22 11-30-22<br>6:00 PM 6:00 PM |         |
| Lesson 1.2:<br>Use Number Lines                             | In-Class Work ASSESSMENT NOT SYNCED<br>Chapter 1: Understand Multiplication and Division                              |                                | Assessment                              |                                      |         |
| Lesson 1.3:<br>Use Arrays to Multiply                       | Description - Lorem ipsum dolor sit amet, consectetur a                                                               |                                |                                         | EDIT                                 | ×       |
|                                                             | In-Class Work                                                                                                    |                                | Practico                                | S REMOVE                             | _       |
|                                                             | Description - Lorem ipsum dolor sit amet, consectetur a                                                               |                                | FIGGUE                                  | SYNC WITH L                          | MS      |
|                                                             | In-Class Work<br>Lesson 1.1: Use Equal Groups to Multiply<br>Description - Lorem ipsum dolor sit arnet, consectetur a |                                | Reading                                 | 10-04-22 11-30-22<br>6:00 PM 6:00 PM |         |
|                                                             | In-Class Work                                                                                                    |                                |                                         | 10.05.22 11.20.22                    |         |
|                                                             |                                                                                                    |                                |                                         |                                      |         |

Step 4: Once the assignment is successfully shared with the LMS. **SHARED WITH LMS** label will appear next to the assignment.

| Big   Physical Education Grade 1 - Mill                    | er LMS 👻                                  |                                |                     | DASH                | IBOARD      | PRESENT   | D STUE         | DENT PREVIEW | EM |
|------------------------------------------------------------|-------------------------------------------|--------------------------------|---------------------|---------------------|-------------|-----------|----------------|--------------|----|
| Learning Path Targets Chapter 1 CLO                        |                                           | Overview                       | Assignmer           | nts                 |             |           |                | ×            |    |
| Chapter 2<br>all type TLO<br>Chapter 3<br>CLO with GQ EBSR | Assignments<br>Now                        | Upo                            | coming              |                     |             | Pas       | st ●<br>1-2of2 | < >          |    |
| Chapter 4<br>CLO with 1 TLO                                | Name                                      | Туре                           | Start 1             | Due 🕇               | Not Started | Completed | Graded         | Actions      |    |
| Chapter 5<br>CLO with Multiple TLOs<br>Chapter 6           | Chapter 11: TMLO<br>Description - now tab | Text +<br>Self-assessment      | 06-13-24<br>7:20 PM | 06-14-24<br>7:30 PM | 6 of 6      | 0 of 6    | 0 of 0         | -            |    |
| Chapter 7<br>specific<br>Chapter 8<br>Cl 0 case check      | Demo Assessment Updated                   | Pre-check +<br>Self-assessment | 06-13-24<br>8:50 PM | 06-14-24<br>8:50 PM | 5 of 5      | 0 of 5    | 0 of 0         | -            |    |

Step 5: Once the assignment is synced successfully, it will be visible on the LMS.

| 175<br>129       |                     | e Grade 1 | 1(M-F) > Assignments                                                | 6ð View as Student    |
|------------------|---------------------|-----------|---------------------------------------------------------------------|-----------------------|
| Account          | vi<br>Home          | Î         | Q Search                                                            | +Group + Assignment : |
| CC)<br>Dashboard | Announcements       | s Ø       | ii • Assignments                                                    | + 1                   |
| Courses          | Discussions         |           | E Scored to Practice<br>Due Jun 10 at 2:20am   100 pts              | •                     |
| Calendar         | People<br>Pages     | ø         | Edit Std Assessment - 01<br>Due Jun 5 at 10:30am   100 pts          | •                     |
|                  | Files<br>Syllabus   | ø         | Edit TMLO - 002 (self assess)<br>Due Jun 7 at 6:20am   100 pts      | ⊘ :                   |
| Help             | Outcomes<br>Rubrics | ø         | DAP assignment 1<br>Due Jun 4 at 7:10am   100 pts                   | • :                   |
|                  | Quizzes<br>Modules  | ø         | ii Due Jun 5 at 1:40am   100 pts                                    | • :                   |
|                  | BigBlueButton       | 1         | Edit TMLO Fail Case - 01 (edited)<br>Due Jun 12 at 6/20am   100 pts | • :                   |
| ₩                | New Analytics       |           | Edit Practice TLO Fail Case<br>Due Jun 11 at 9am   100 pts          | •                     |

### **Steps for Students to Submit Assignments**

Student Workflow using My Ada Math app

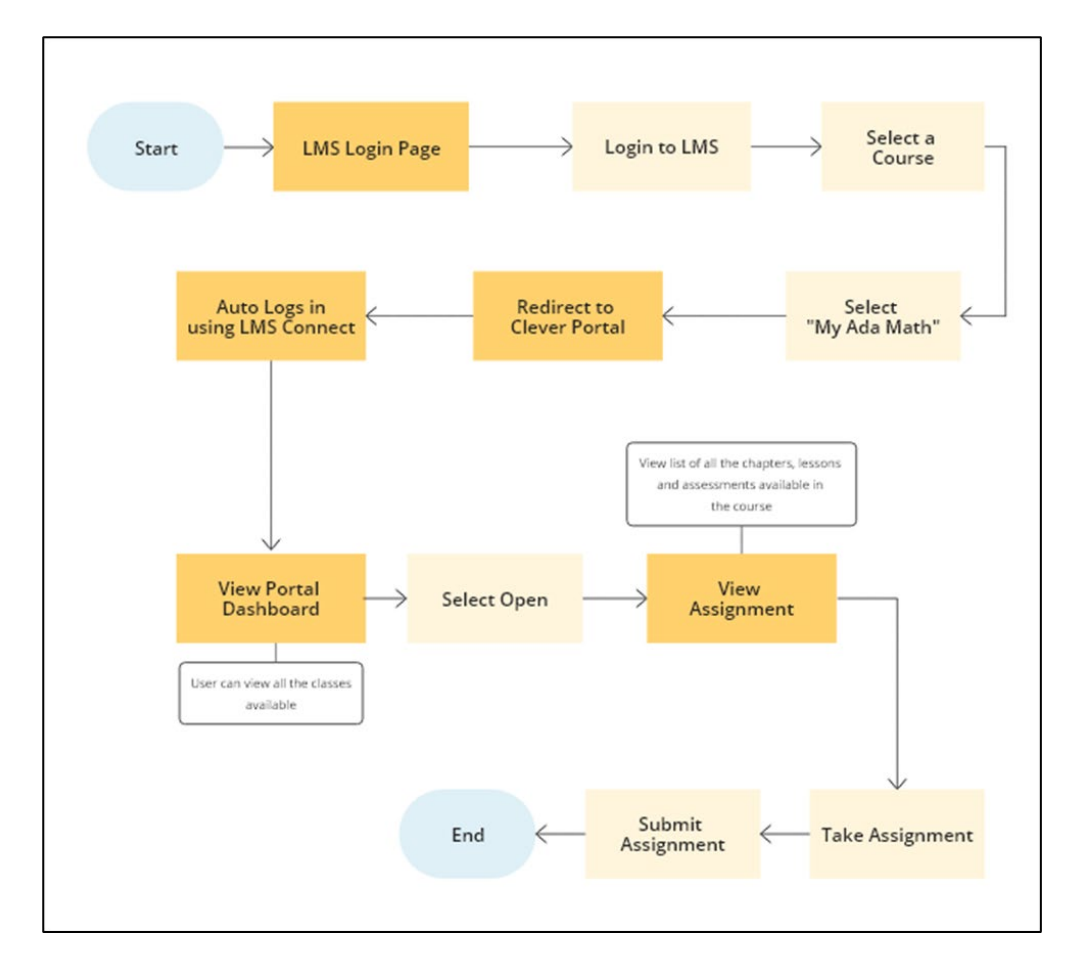

Step 1: The student will log in to their Canvas LMS.

| <2 CANVAS                                          |         |
|----------------------------------------------------|---------|
| Email                                              |         |
| Password                                           |         |
|                                                    |         |
| ■ Stay signed in Log<br>Forgot Password?           | In      |
| Helo Privary.Policy Acceptable.Use.Policy Eacebook | Initiat |

Step 2: If the district is connected to LMS connect then the **My Ada Math** app will be available on the left-hand side menu option to the teacher.

|                 | ADA Course >         | Assignments                                                                                                    |                | ₩ |
|-----------------|----------------------|----------------------------------------------------------------------------------------------------|----------------|---|
| Account         | Home                 | ∷ ▼ Chapter 1: Understand Multiplication and Division                                                                                                    | <b>0</b> • + : |   |
| CC<br>Dashboard | Assignments          | ii 🔗 Investigate: Understand numerical expressions                                                                                                    | <b>o</b> :     |   |
|                 | Discussions          | 📱 🔗 Warm Up: Apply multiplication concepts                                                                                                    | <b>O</b> :     |   |
| Courses         | Grades               | ≣ d <sup>o</sup> Skills Review: Attempt the mathematical equations                                                                                                    | <b>o</b> :     |   |
| Calendar        | Pages<br>My Ada Math | ${\ensuremath{\overset{{}_\circ}_{\scriptscriptstyle \to}}}\ {\ensuremath{\mathcal{O}}}\ {\ensuremath{\mathcal{O}}}\ {\ensuremath{\mathcalO}}\ {\ensuremath{\mathcalO}}\ {\$ | <b>o</b> :     |   |
| History         |                      |                                                                                                    |                |   |
| ⑦<br>Help       |                      |                                                                                                    |                |   |
|                 |                      |                                                                                                    |                |   |
|                 |                      |                                                                                                    |                |   |
|                 |                      |                                                                                                    |                |   |
| ⊬               |                      |                                                                                                    |                |   |

Step 3: When the Student selects the **My Ada Math** app, they will be redirected to the My Ada Math portal. The portal will then check for any valid active sessions. If an active session is found, the student will be redirected to the My Ada Math portal's Dashboard.

| Big<br>Loss<br>Lauring                                                                                                    | ©,▼                           |
|----------------------------------------------------------------------------------------------------|-------------------------------|
| Select a class                                                                                                    |                               |
| A second second |                               |
| Science Grade 1 1(M-F)<br>- Wilson -                                                                                                    |                               |
| Course 2                                                                                                    |                               |
| OPEN                                                                                                    |                               |
|                                                                                                    |                               |
|                                                                                                    |                               |
|                                                                                                    |                               |
|                                                                                                    |                               |
|                                                                                                    |                               |
|                                                                                                    |                               |
|                                                                                                    | # 2024.Big Ideas Learning LLC |

Step 4: Clicking **Open** will redirect the student to the assignment view page. In the Assignment Tab, the student can see a list of all New, Upcoming, Past Due, and Completed assignments.

|                                                                   |          |                |                     |                     | 👍 sei         | F-ASSESS   |
|-------------------------------------------------------------------|----------|----------------|---------------------|---------------------|---------------|------------|
| Course 2 > Chapter 1 : Chapter 1 - TMLOs                          |          |                |                     |                     |               |            |
| Zeus QA tei based LO                                              |          |                |                     |                     |               |            |
| Course Menu Assignments                                           |          |                |                     |                     |               |            |
| Now                                                               | Upcoming | Past           | Due •               |                     |               | Done       |
|                                                                   |          |                |                     |                     |               | 1-1of1 < > |
| Name                                                              |          | Туре           | Start †             | Due 🕇               | Status        | Actions    |
| Physics 1 Chapter 2 Chapter Test Chapter 5: Chapter 5: Assessment |          | DAP Pre-Course | 06-24-24<br>4:30 PM | 06-25-24<br>4:30 PM | (Not Started) | START      |
|                                                                   |          |                |                     |                     |               | 1-1of1 < > |
|                                                                   |          |                |                     |                     |               |            |
|                                                                   |          |                |                     |                     |               |            |
|                                                                   |          |                |                     |                     |               |            |

Step 5: The student can begin the assignment by clicking **Start**. Before starting, they will see a list of instructions from the teacher.

| <complex-block>         Algebra 1 Chapter 2 Stapter Test       Image: Chapter Test    Question 1 of 16          Chapter Test       or       ump to a Question       Image: Chapter Test    Chapter Test          Medica 1 of 16       Chapter Test       or       ump to a Question       Image: Chapter Test    Chapter Test          Medica dech question carefully and answer all questions.       0       Image: Chapter Test       Image: Chapter Test       Image: C</complex-block>                                                                                                    | Course 2 > Chapter 5 : Chapter 5 - Assessm | ent                                                                                                    |     |                    |         |   |   |
|----------------------------------------------------------------------------------------------------|--------------------------------------------|----------------------------------------------------------------------------------------------------|-----|--------------------|---------|---|---|
| <complex-block>         Question 1 of 16       Chapter Test       os       Jump to a Question?       Image: Chapter Test         Use de ace que station carefully and answer all questions.       -       -       -       -       -       -       -       -       -       -       -       -       -       -       -       -       -       -       -       -       -       -       -       -       -       -       -       -       -       -       -       -       -       -       -       -       -       -       -       -       -       -       -       -       -       -       -       -       -       -       -       -       -       -       -       -       -       -       -       -       -       -       -       -       -       -       -       -       -       -       -       -       -       -       -       -       -       -       -       -       -       -       -       -       -       -       -       -       -       -       -       -       -       -       -       -       -       -       -       -       -       -       -       -       -<th>Algebra 1 Chapter 2 Chapter Test</th><th>ISSNENT A</th><th></th><th></th><th>TURN IN</th><th></th><th></th></complex-block>                                                                                                    | Algebra 1 Chapter 2 Chapter Test           | ISSNENT A                                                                                                    |     |                    | TURN IN |   |   |
| Read each question carefully and answer all questions.<br>9. One questions have more than one part, answer all parts of all questions.<br>10. The total score for this quiz is based on your responses to all questions, your quiz will<br>not be graded.<br>For some questions, additional tools within the system can be accessed by<br>selecting the 'Show Tools' button beside the question. You can use the next<br>and previous buttons to move to the next or previous question. You can also<br>use the 'Jump to question'' option to go to a particular question.<br>MINING CANCEL<br>1. CANCEL<br>1. C | Question 1 of 16                           | Chapter Test                                                                                                    | ons | Jump to a Question | 00      |   |   |
| CANCEL START                                                                                                    |                                            | <ul> <li>Read each question carefully and answer all questions.</li> <li>Some questions have more than one part, answer all parts of all questions.</li> <li>The total score for this quiz is based on your responses to all questions.</li> <li>If you skip a question or exit before you respond to all questions, your quiz will not be graded.</li> </ul> For some questions, additional tools within the system can be accessed by selecting the 'Show Tools' button beside the question. You can use the next and previous buttons to move to the next or previous question. You can also use the "Jump to question." option to go to a particular question. |     |                    |         |   | > |
| 9.2024 Big Ideas Learning LLC                                                                                                    |                                            | CANCEL START                                                                                                    |     |                    |         | • |   |
|                                                                                                    |                                            |                                                                                                    |     |                    |         |   |   |

Step 6: Once the student has attempted all the questions, they can submit the assignment by clicking the **TURN IN** button.

| Algebra 1 Chapter 2 Chapter Test 🦗          | 00:00:06 <b>TURN IN</b>                       |
|---------------------------------------------|-----------------------------------------------|
| Question 1 of 16                            | View Test Instructions Jump to a Question 📀 📀 |
| 1 Write the word sentence as an inequality. |                                               |
| A number $p$ minus 5.4 is greater than 7.   |                                               |
| Inequality:                                 |                                               |
|                                             |                                               |

Step 7: Upon doing so, a confirmation modal will appear, showing how many questions have been attempted and how many were skipped. The student can review this information and decide whether to submit the assignment or go back to address any missing questions.

| ,<br>I | Course 2 > Chapter 5 : Chapter 5 - Assessment Algebra 1 Chapter 2 Chapter Test                            |                                                                                             |                        | 00:07:55           | TURN IN            |          |   |
|--------|----------------------------------------------------------------------------------------------------|---------------------------------------------------------------------------------------------|------------------------|--------------------|--------------------|----------|---|
|        | Question 16 of 16                                                                                         |                                                                                             | View Test Instructions | Jump to a Question | 00                 |          |   |
| <      | In the thangle, the value of <i>x</i> is greater than 14 times what are the possible values of <i>x</i> ? | Attempted 13<br>Attempted 3<br>Skipped 3<br>Are you sure you want to submit the assignment? |                        |                    |                    |          | > |
| 8      |                                                                                                    |                                                                                             |                        | . <u>9</u> .       | 1024 Big Ideas Les | ming.LLC |   |

Step 7: After submitting the assignment, students will need to wait for their grades.

If the assignment is system-graded, students will see their grades within a few minutes. However, if the assignment requires manual grading by the teacher, students will have to wait until the teacher completes the grading.

| Course 2 > Chapte | er 5 : Chapter 5 - Assessment |                                                                   | ţ                           | 00:08:23               |
|-------------------|-------------------------------|-------------------------------------------------------------------|-----------------------------|------------------------|
| Score Summary     |                               |                                                                   | View Test Instr             | uctions                |
| •                 | Overall Summary               | We are processing your responses. Please wait or come back later. | View Responses and Feedback |                        |
|                   |                               |                                                                   |                             |                        |
|                   |                               |                                                                   | <u>9.2024</u>               | Big Ideas Learning LLC |

Step 7: Students can always view their submitted assignment in the **Done** tab. Select the **Eye icon** to view the grades and details.

| <b>1957</b> | ~                         |                                              |                                                                              |                                              | 00:08:2                                      | 3                                                                   |
|-------------|---------------------------|----------------------------------------------|------------------------------------------------------------------------------|----------------------------------------------|----------------------------------------------|---------------------------------------------------------------------|
|             |                           |                                              |                                                                              |                                              |                                              |                                                                     |
| Upcoming    |                           | Past Due •                                   |                                                                              |                                              | Done                                         |                                                                     |
| Lesson      |                           |                                              |                                                                              |                                              |                                              |                                                                     |
| ▲ All       |                           |                                              | ÷3                                                                           |                                              |                                              |                                                                     |
|             |                           |                                              |                                                                              |                                              | 1 - 1 of 1                                   | <                                                                   |
|             | Туре                      | Start 1                                      | Due †₊                                                                       | Completion $\downarrow$                      | Score                                        | Action                                                              |
| π           | DAP Pre-Course            | 06-24-24<br>4:30 PM                          | 06-25-24<br>4:30 PM                                                          | 06-24-24<br>4:46 PM                          | Processing                                   | 0                                                                   |
|             | Upcoming<br>Lesson<br>All | Upcoming Lesson All Type Type DAP Pre-Course | Upcoming Past Due • Lesson All Type Start 1, DAP Pre-Course 06-24-24 4:30 PM | Upcoming         Past Due •           Lesson | Upcoming         Past Due •           Lesson | Upcoming         Past Due         Done           Lesson         All |

# **ADA Grade Passback Clever LMS Connect**

### **Types of Assignments**

#### 1. If all questions are auto-graded

The assignment will then be added to a queue to send the scores to the LMS via LMS Connect.

If there is any issue with submitting the grade, the teacher will have the option to resync it using the grade and comment tool.

- 2. If some questions are auto-graded and some questions are teacher-graded Then the assignment will not be sent back to LMS until the teacher completes grading.
- 3. If all questions are teacher graded Then the assignment will not be sent back to LMS until the teacher completes grading.

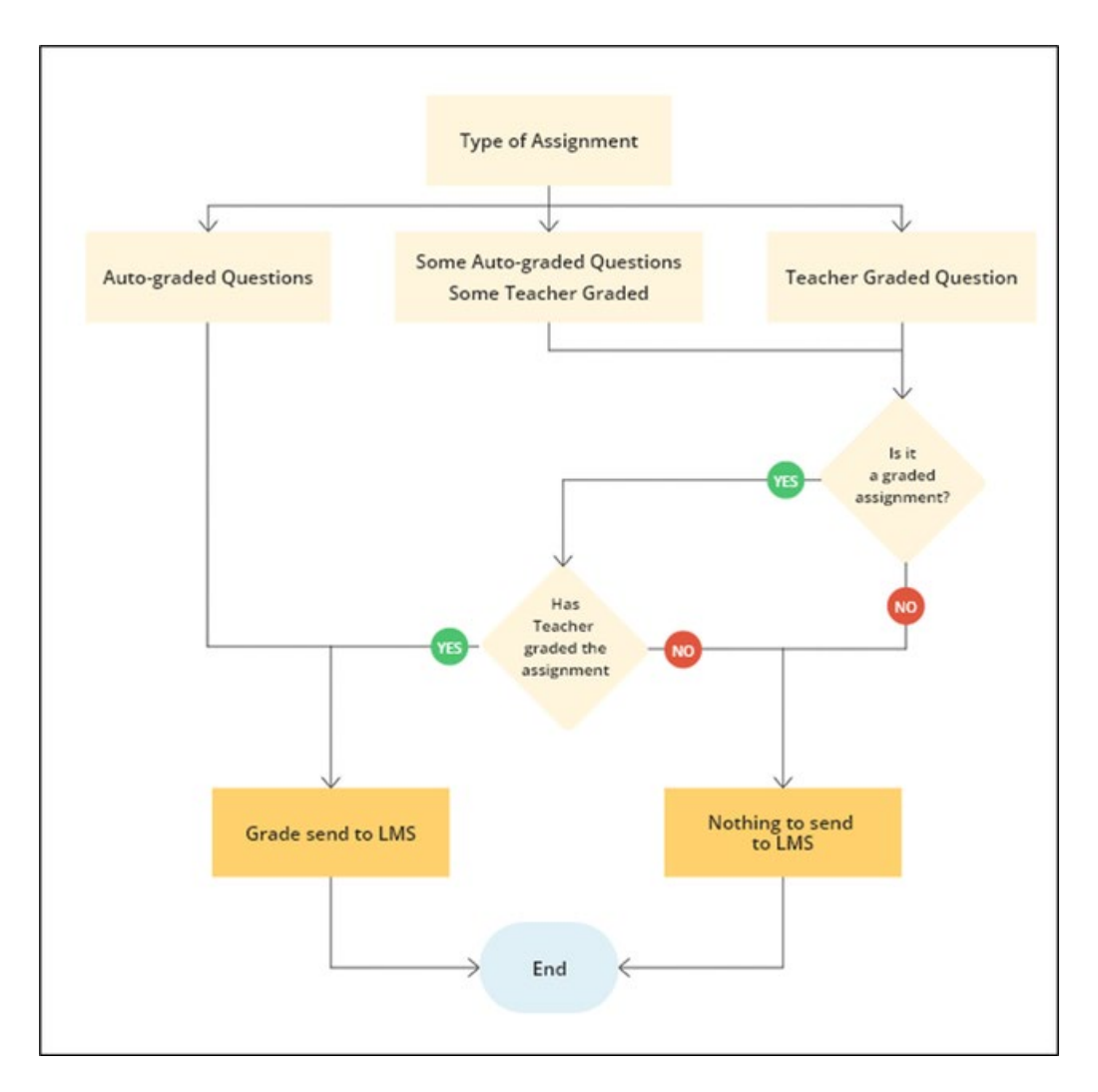

### Steps for Teacher to grade an assignment

Step 1: The teacher can grade and add comments to the submitted assignment by selecting the **Grade and Comment** option from the profile icon menu.

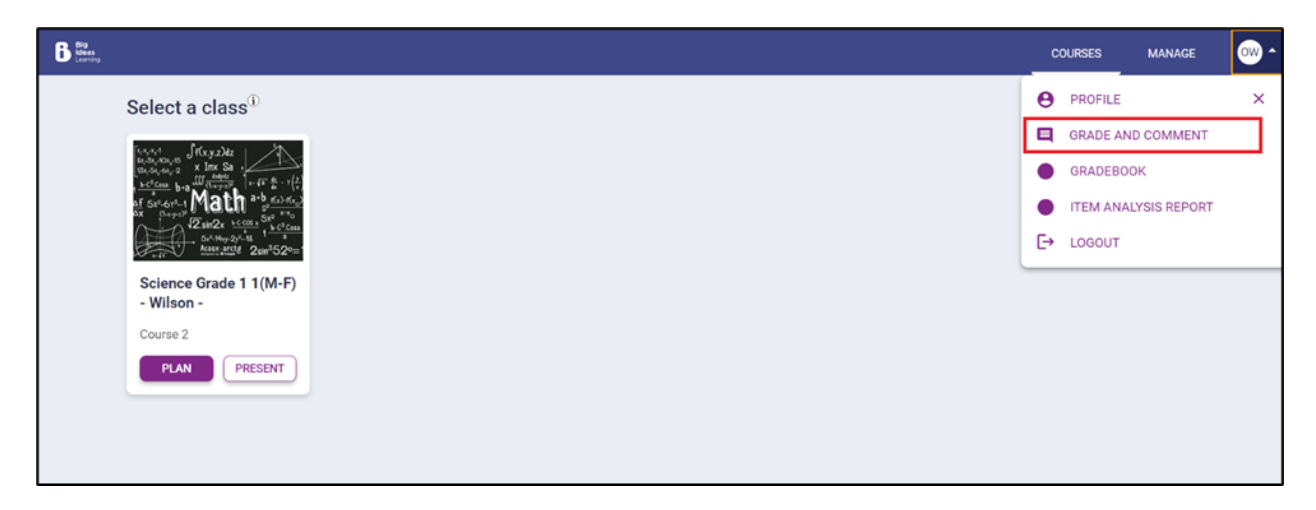

Step 2: On the *Grade and Comment* page, in **By Student** and **By Content** tab the teacher can filter assignments using the filters.

| B Hanna<br>Lineartra   |                                              |                                                                | со  | URSES | MANAGE | - 🔍   |
|------------------------|----------------------------------------------|----------------------------------------------------------------|-----|-------|--------|-------|
| ÷                      |                                              | Grade and Comment                                              |     |       |        |       |
|                        | By Student                                   | By Content                                                     |     |       |        |       |
|                        | Class*<br>Science Grade 1 1(M-F) - Wilson -  | Course*<br>Course 2                                            | •   |       |        |       |
|                        | Assignment     Free Exploration              |                                                                |     |       |        |       |
|                        | Assignment*<br>Select an assignment          |                                                                |     |       |        |       |
|                        | Physics 1 Chapter 2 Chapter Test             | ESULTS                                                         |     |       |        |       |
|                        | New Course Student                           | d select the SHOW RESULTS button to access the grade and comme | ent |       |        |       |
| B tign<br>tearrig<br>← |                                              | Grade and Comment                                              | COL | JRSES | MANAGE | +++ - |
|                        | By Student                                   | By Content                                                     |     |       |        |       |
|                        | Class*<br>Class 101, Homeroom - Hahn - 0     | Course*<br>* LMS Connect Test Course                           | •   |       |        |       |
|                        | Assignment     Free Exploration  Assignment* |                                                                |     |       |        |       |
|                        | Select an assignment                         | í.                                                             |     |       |        |       |
|                        | Quiz (Teacher graded)<br>All TEIs New        | ESULTS                                                         |     |       |        |       |
|                        | practice tlo                                 |                                                                |     |       |        |       |
|                        | scored tlo                                   | d select the SHOW RESULTS button to access the grade and comme | nt  |       |        |       |

Step 3: Once the filter is applied, in *By Student* Tab the teacher can view the list of all students who were assigned the assignment. By clicking the Evaluate icon next to a student's name, the teacher can see the student's responses and grade them accordingly.

| SHOW RESULT                 | 5                |
|-----------------------------|------------------|
| Total Students: 20          | 1 – 20 of 20 < > |
| Student ↑                   | Actions          |
| Addison Jinglehimer schmidt | <b>0</b>         |
| Ava Jinglehimer-schmidt     | 0                |
| Ava Robinson                | 8                |
| Avery Jones                 | ٥                |

in *By Content* Tab the teacher can view the list of all the content. By clicking the Evaluate icon next to a content name name, the teacher can see the student's responses and grade them accordingly.

| i Big<br>Mass<br>Learny |                                                                                                    |                            |                       | со      |
|-------------------------|----------------------------------------------------------------------------------------------------|----------------------------|-----------------------|---------|
| ÷                       | Grade and Comment                                                                                                    |                            |                       |         |
|                         | SHOW RESULTS                                                                                                    |                            |                       |         |
|                         | Show Only Pending Evaluation                                                                                                    |                            |                       |         |
|                         | all tei types LO stacked conditioned                                                                                                    |                            | SYNC SCOR             | ES 0    |
|                         | Total Students: 2                                                                                                    |                            | 1 - 13 of 13          | < >     |
|                         | Questions                                                                                                    | Number of<br>Submission(s) | Pending Evaluation(s) | Actions |
|                         | $\begin{array}{c} 1+2^{\pm}\left(\text{custom Feedback}\right) \\ 1 \\ 789 \div 456 \times 123.0 = + \ - \ \frac{\frac{\pi^{4}}{16}}{65} \frac{2}{6}996\left(6\right)\left[36\right]_{6}^{3}\sqrt{5} \sqrt[6]{7}^{9}\left[6\right] \cdot \left[\text{math}\right]_{-} \end{array}$ | 1                          | 87                    | 8       |
|                         | 2 A is 3 times as old as her cousin. The total of their ages is 36 years. How old is A's cousin?                                                                                                    | 1                          |                       | 0       |
|                         | 3 12601 MS                                                                                                    | 1                          | 2                     | 0       |
|                         | "There were fewer calls for breathing problems than water rescues."     Anuna Group                                                                                                    | 0                          |                       | B       |
|                         | *One hundred forty-two thousand, five hundred three calls were made for water rescues.*<br>5                                                                                                    | 0                          | 2.4                   | 0       |

Step 4: The teacher can add comments and assign grade points based on the student's answers. When the teacher clicks **Submit Points** the grades will be synced with the LMS.

| big<br>Lasentra |                                                                                                 | COURSES | MANAGE | <u>ow</u> - |
|-----------------|-------------------------------------------------------------------------------------------------|---------|--------|-------------|
| ÷               | 🗸 Gwendolyn Jinglehim 👻 🗲                                                                       |         |        |             |
|                 | B I U ×, ×'   I <sub>k</sub>   は は   ∉ 北   隆 全 北   區 ② 団 Ω   貫           This is a tangent line |         |        |             |
|                 | Evaluation A                                                                                    |         |        |             |
|                 | Comment X DISCARD COMMENT SUBMIT COMMENT                                                        |         |        |             |
|                 | Evaluate this question between 0 to 1. Points for the question: 1 SUBMIT POINTS                 |         |        | 6           |

*Grading for content wise*. Teachers can view answers for one content for each student and give them grades.

| Big<br>Lawring |                                                                                                  | COURSES | MANAGE | +⊞ • |
|----------------|--------------------------------------------------------------------------------------------------|---------|--------|------|
| ÷              | Score Test TLO 02                                                                                |         |        |      |
|                | Student                                                                                          |         |        | •    |
|                | Student Response                                                                                 |         |        |      |
|                | 2 A is 3 times as old as her cousin. The total of their ages is 36 years. How old is A's cousin? |         |        |      |
|                | a. 🗋 15 b. 🔵 9                                                                                   |         |        |      |
|                | c. 36 × d. 24                                                                                    |         |        |      |
|                | 8 How?                                                                                           |         |        |      |
|                | Evaluation A                                                                                     |         |        |      |
|                | Comment X DISCARD COMMENT SUBMIT COMMENT                                                         |         |        |      |
|                | Enter Comment                                                                                    |         |        |      |
|                |                                                                                                  |         |        | ÷    |

Step 5: If grade syncing fails, a label **SOME SCORES NOT SYNCED** will appear next to *Total Students: <Student count> information. The* **SYNC SCORES** button will be enabled, allowing users to attempt syncing grades again. A **NOT SYNCED** label will be displayed next to the names of students whose grades were not synced.

| ering |                                                         |       |                                | COURSE      | S MANAGE |  |
|-------|---------------------------------------------------------|-------|--------------------------------|-------------|----------|--|
|       |                                                         | Grade | e and Comment                  |             |          |  |
|       | By Student                                              |       | By Content                     |             |          |  |
|       | <sup>Class*</sup><br>Science, Class 802 - Gleichner - 3 | •     | Course"<br>Math & YOU: Grade 3 | 2           |          |  |
|       | Assignment     Free Exploration                         |       |                                |             |          |  |
|       | Grade 3 Multi-Chapter Practice Test 3                   | •     |                                |             |          |  |
|       |                                                         | SHOW  | RESULTS                        |             |          |  |
|       | Total Students: 4                                       |       | SYNC SCORES 0 1                | -4 of 4 < > |          |  |
|       | Student +                                               |       |                                | Actions     |          |  |
|       | Amanda Jewess Nor Sinces                                |       |                                | 0           |          |  |

### Step 6: View grades information on Canvas.

Teacher View. Teachers can filter student and assignment information to view grades.

| ATA<br>Nav | Science Grade 1 1(M-F) > Grad      | les         |                                        |                              |        |          |            |           |
|------------|------------------------------------|-------------|----------------------------------------|------------------------------|--------|----------|------------|-----------|
| Account    | Gradebook 🕶                        |             |                                        |                              | ta a   | - Import | € Export ∨ | ¢         |
| ත          | Student Names                      |             |                                        | Assignment Names             |        |          |            |           |
| Dashboard  | Q Gwendolyn Jinglehimer'sc × Searc | ch Students | `````````````````````````````````````` | All TEIs new X Search Assign | iments |          |            | $\sim$    |
| Courses    | Apply Filters Has submissions      |             |                                        |                              |        |          | Clear All  | I Filters |
| Calendar   | Student Name Assignments           | Total       |                                        |                              |        |          |            |           |
| d≣h        | Gwendolyn Jinglehi 18.18%          | 18.18%      |                                        |                              |        |          |            |           |
| Inbox      |                                    |             |                                        |                              |        |          |            |           |
| $\bigcirc$ |                                    |             |                                        |                              |        |          |            |           |
| History    |                                    |             |                                        |                              |        |          |            |           |

Student View. In the Grades section, students can view all their grades.

|           | YI                  |                             |                  |        |  |  |
|-----------|---------------------|-----------------------------|------------------|--------|--|--|
|           | Home                |                             |                  |        |  |  |
|           | Assignments         |                             |                  |        |  |  |
| Account   | Discussions         | All TEIs new<br>Assignments | Jun 21 by 5:30am | 4 / 13 |  |  |
| Dashboard | Grades 2            |                             |                  |        |  |  |
|           | Svllabus            |                             |                  |        |  |  |
| Courses   | BigBlueButton       |                             |                  |        |  |  |
| Calendar  | Collaborations      |                             |                  |        |  |  |
|           | My Ada Math Dev     |                             |                  |        |  |  |
|           | Edlink Test         |                             |                  |        |  |  |
| History   | My Ada Math QA      |                             |                  |        |  |  |
| ?         | Vega<br>My Ada Math |                             |                  |        |  |  |
| Help      | My Aua Math         |                             |                  |        |  |  |
|           |                     |                             |                  |        |  |  |